# CH&PTER VIII: LINUX OPERATING SYSTEM INSTALLATION Example Ubuntu Windows Dual Boot

## step 1: Check compatibility

• Make sure the system uses UEFI Boot

#### • Start menu - System information

Informations système

Résumé système

E Composants

<u>Fichier</u> <u>Edition</u> <u>Affichage</u> ?

Ressources matérielles

Environnement logiciel

| Élément                        | Valeur                                                                    |  |
|--------------------------------|---------------------------------------------------------------------------|--|
| Nom du système d'exploitation  | Microsoft Windows 10 Professionnel                                        |  |
| Version                        | 10.0.19044 Build 19044                                                    |  |
| Autre description du système d | Non disponible                                                            |  |
| Fabricant du système d'exploit | Microsoft Corporation                                                     |  |
| Ordinateur                     | DESKTOP-HJ9LLP7                                                           |  |
| Fabricant                      | HP                                                                        |  |
| Modèle                         | HP ProBook 430 G5                                                         |  |
| Туре                           | PC à base de x64                                                          |  |
| Référence (SKU) du système     | 1LR34AV                                                                   |  |
| Processeur                     | Intel(R) Core(TM) i5-8250U CPU @ 1.60GHz, 1800 MHz, 4 cœur(s), 8 processe |  |
| Version du BIOS/Date           | HP Q85 Ver. 01.01.00, 19/08/2017                                          |  |
| Version SMBIOS                 | 3.1                                                                       |  |
| Version du contrôleur embarqué | 2.33                                                                      |  |
| Mode BIOS                      | UEFI                                                                      |  |
| Fabricant de la carte de base  | HP                                                                        |  |
| Produit de la carte de base    | 8377                                                                      |  |
| Version de la carte de base    | KBC Version 02.21.00                                                      |  |
| Rôle de la plateforme          | Mobile                                                                    |  |

## Step 2: prepare the necessary

- A computer already containing Windows 10
- A USB key of at least 4GB
- Internet connection
- An external disk (optional) to create a backup copy of data
- Disk for Windows recovery (optional)

## Step 3: Download Ubuntu 20.04.2 LTS

• On the official Ubuntu website, you can find the setup ISO file

Internet access is helpful

installer media

Either a DVD drive or a USB port for the

### Download Ubuntu Desktop

#### Ubuntu 20.04.2 LTS

Download the latest LTS version of Ubuntu, for desktop PCs and laptops. LTS stands for long-term support — which means five years, until April 2025, of free security and maintenance updates, guaranteed.

0

#### Ubuntu 20.04 LTS release notes 🖉

Recommended system requirements:

- 2 GHz dual core processor or better
- 4 GB system memory
- 25 GB of free hard drive space

#### Direct download

For other versions of Ubuntu Desktop Including torrents, the network Installer, a list of local mirrors, and past releases see our alternative downloads.

Download

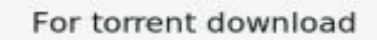

## Step 4: Create a bootable USB flash drive

- Use a Windows tool to create this key; the tool suggested by the Ubuntu site is RUFUS
- Download and install Rufus
- Data on the USB stick will be lost

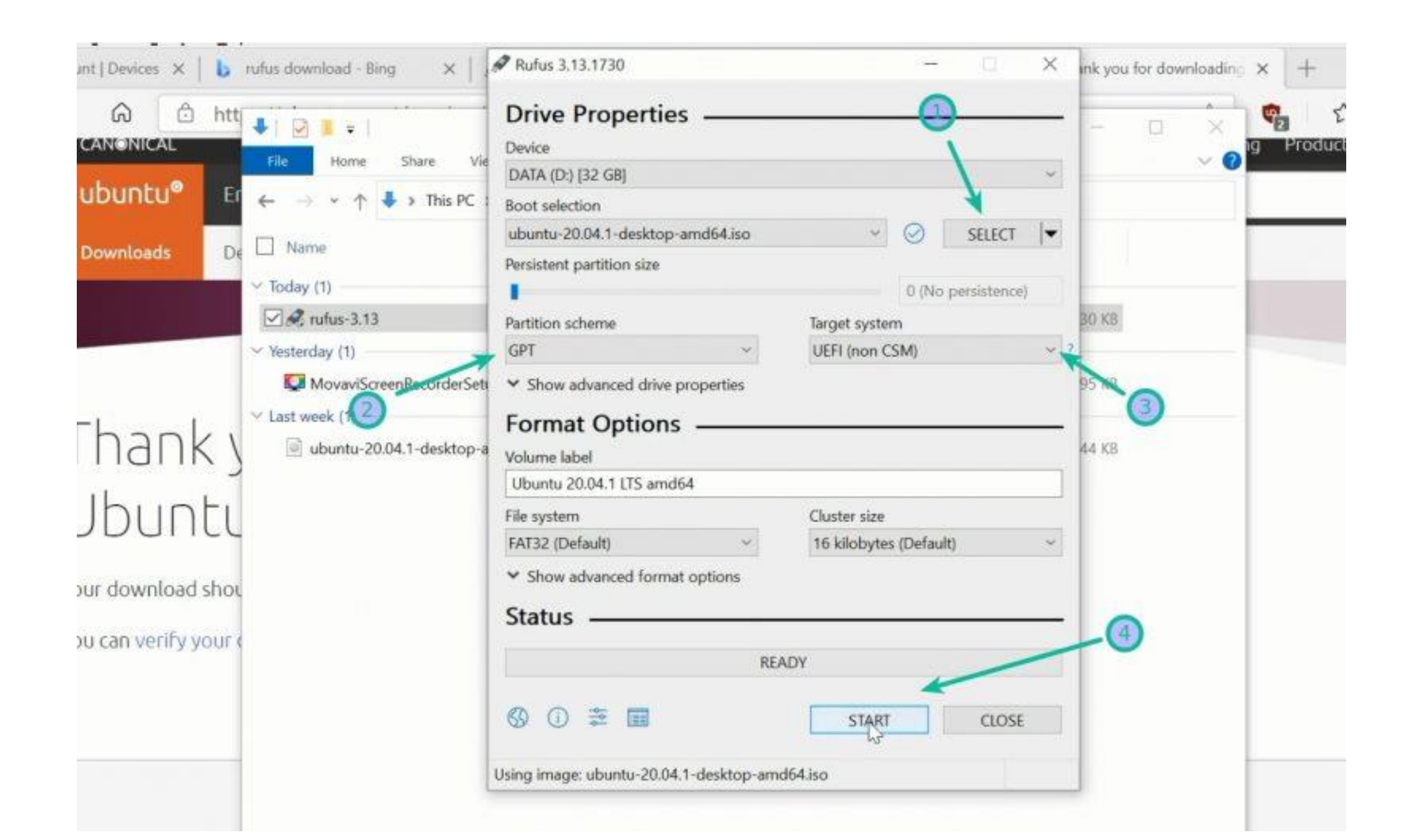

## Step 5: Create free disk space

 Start menu - Windows administrative tools - Computer management -Disk management

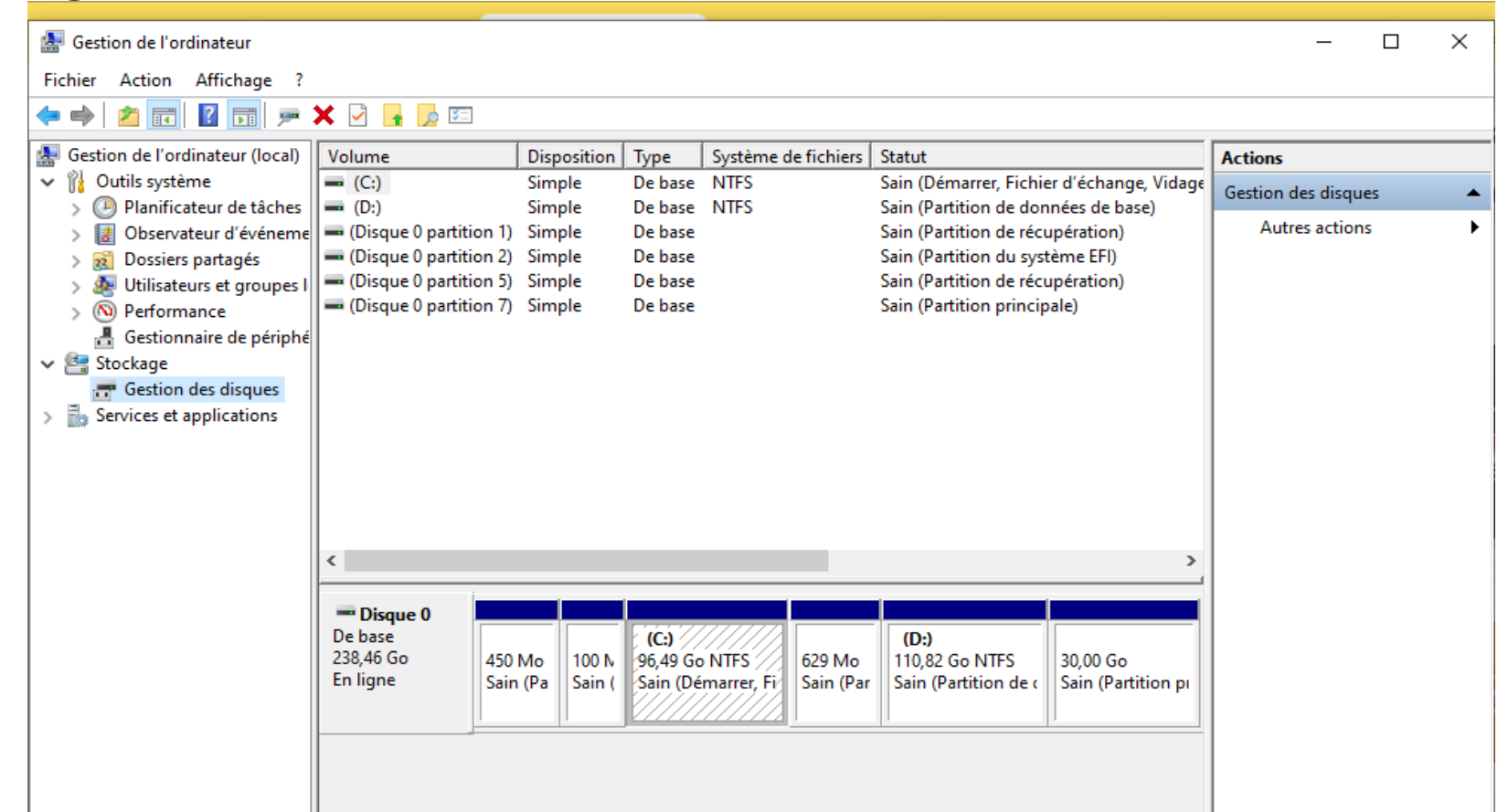

- Select the desired partition and choose reduce volume from the menu.
- Choose a new partition size of at least 15-20 GB

| partition 2) Simpl | e Debase                                                                             | Sain (Partition du système FFI)                                                                                                    |
|--------------------|--------------------------------------------------------------------------------------|----------------------------------------------------------------------------------------------------|
| partition 5) Simpl | e De base                                                                            | Ouvrir                                                                                                    |
| partition 7) Simpl | e De base                                                                            | Explorer                                                                                                    |
|                    |                                                                                      | Marguer la partition comme active                                                                                                    |
|                    |                                                                                      | Modifier la lettre de lecteur et les chemins d'accès                                                                                      |
|                    |                                                                                      | Formater                                                                                                    |
|                    |                                                                                      | Étendre le volume                                                                                                    |
|                    |                                                                                      | Réduire le volume                                                                                                    |
|                    |                                                                                      | Ajouter un disque miroir                                                                                                    |
|                    |                                                                                      | Supprimer le volume                                                                                                    |
|                    |                                                                                      | Propriétés                                                                                                    |
| 450 Ma             | 100 h (C:)                                                                           | Aide                                                                                                    |
| Sain (Pa           | Sain (Sain (De                                                                       | émarrer, Fi Sain (Par Sain (Partition de c Sain (Partition p                                                                              |
|                    | partition 2) Simpl<br>partition 5) Simpl<br>partition 7) Simpl<br>450 Mo<br>Sain (Pa | partition 2) Simple De base<br>partition 5) Simple De base<br>partition 7) Simple De base<br>de base<br>450 Mo<br>Sain (Pa Sain (Sain (De |

| artition 7) Simple De base<br>Réduire C :                                                                                                    | Sain (Partition principale)<br>X                                                             |        |
|----------------------------------------------------------------------------------------------------|----------------------------------------------------------------------------------------------|--------|
| Taille totale en Mo avant réduction :                                                                                                    | 98803                                                                                        |        |
| Espace de réduction disponible (en Mo) :                                                                                                    | 32643                                                                                        |        |
| Quantité d'espace à réduire (en Mo) :                                                                                                    | 32643                                                                                        |        |
| Taille totale en Mo après réduction :                                                                                                    | 66160                                                                                        |        |
| Vous ne pouvez pas réduire un volume au-delà du po<br>déplaçables sont situés. Reportez-vous à l'événemen<br>des applications pour obtenir des informations détaillée<br>terminée. | int où tous les fichiers non<br>t « defrag » dans le journal<br>es sur l'opération, une fois |        |
| Pour plus d'informations, voir « Réduire un volume de ba<br>Gestion des disques                                                                                                    | se » dans l'Aide sur la<br>)                                                                 | (<br>F |
| E                                                                                                    | <u>Annuler</u>                                                                               |        |

## Step 6: Restart from disk

- Go to boot parameters in PC startup press F12 or F10 the BIOS program starts - and in Boot parameters change the boot order - 1 USB key 2 Hard disk
- Save and reboot the PC will be booted by the inserted USB key

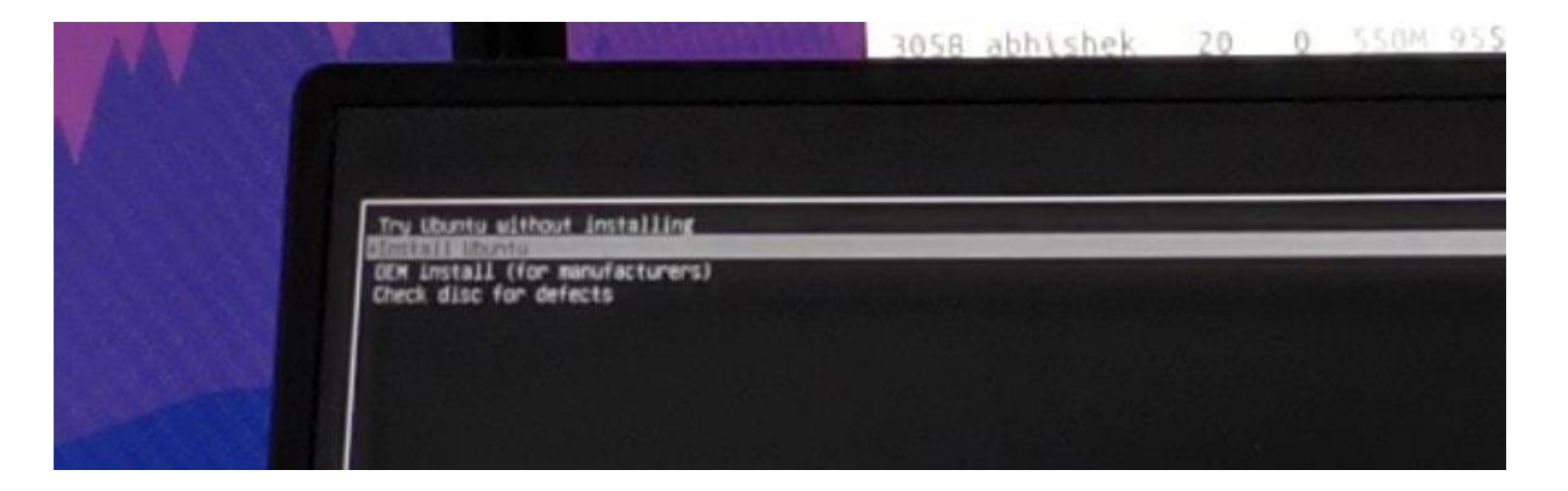

## Step 7: Start installation

• Choose language and keyboard

| In                                                                                                    | stall 🗢 🔿                        |                                                                                                    | Install                                                                                                    | • 8      |
|----------------------------------------------------------------------------------------------------|----------------------------------|----------------------------------------------------------------------------------------------------|----------------------------------------------------------------------------------------------------|----------|
| English         Español         Esperanto         Euskara         Français         Gaeilge         Galego         Hrvatski         íslenska         Italiano         Kurdi         Latviski | r <u>update this installer</u> . | Keyboard layout<br>Choose your keyboard layout:<br>English (Ghana)<br>English (Nigeria)<br>English (South Africa)<br>English (UK)<br>English (UK)<br>Esperanto<br>Estonian<br>Faroese<br>Filipino<br>Type here to test your keyboard | English (US)<br>English (US) - Cherokee<br>English (US) - English (Colemak)<br>English (US) - English (Dvorak)<br>English (US) - English (Dvorak, alt. intl.)<br>English (US) - English (Dvorak, intl., with dead keys)<br>English (US) - English (Dvorak, right-handed)<br>English (US) - English (Dvorak, right-handed)<br>English (US) - English (Dvorak, right-handed)<br>English (US) - English (Macintoch) |          |
| • • •                                                                                                    | Quit Back Continue               |                                                                                                    | Quit Back                                                                                                    | Continue |

• Choosing a standard installation

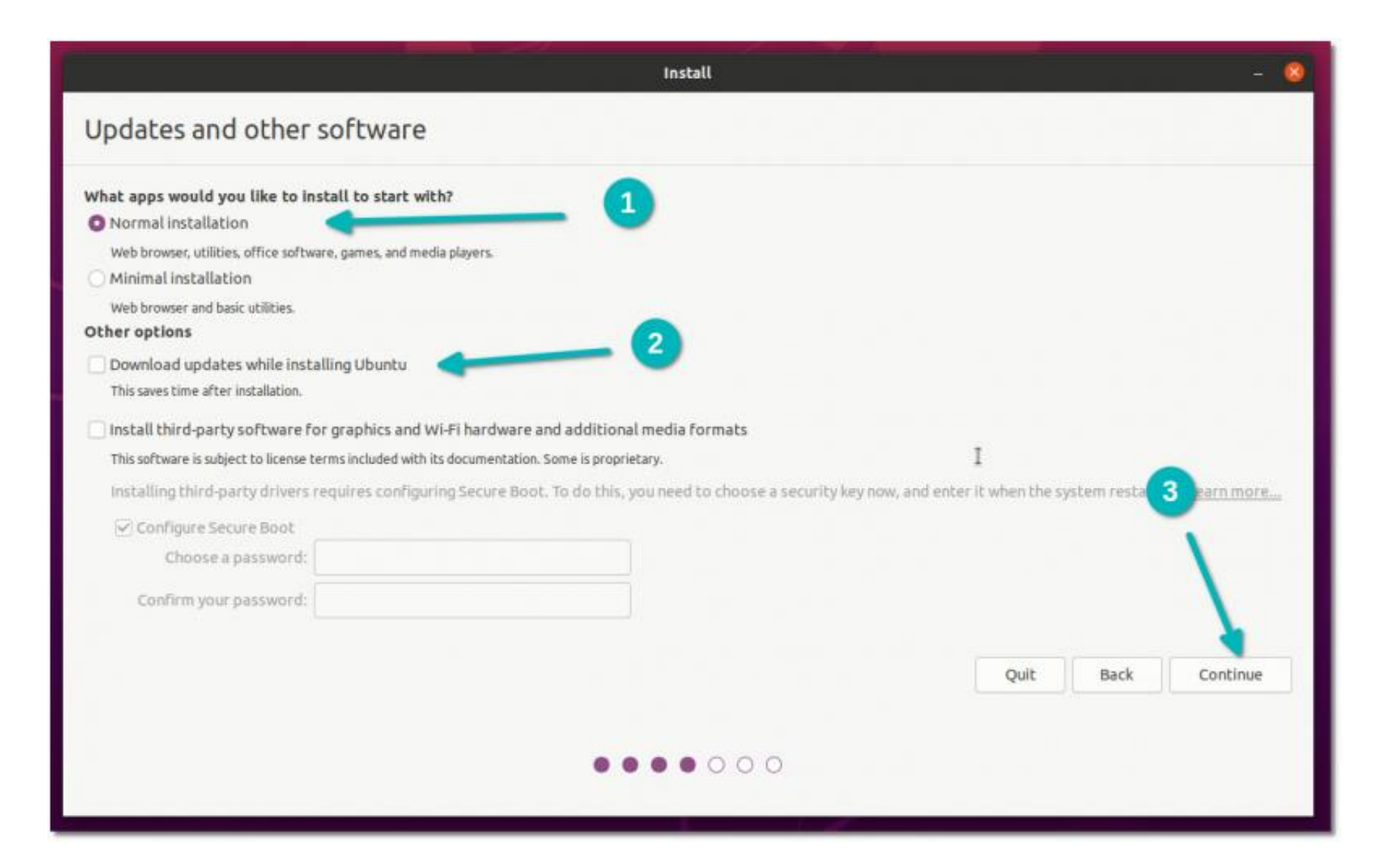

## Step 8: two approaches to installation

• <u>Approch 1</u>: if you see this screen - the installation chooses to install Ubuntu alongside Windows without user intervention -- continue

|                                                                                                    | Install                                              |                         |          |
|----------------------------------------------------------------------------------------------------|------------------------------------------------------|-------------------------|----------|
| Installation type                                                                                                    |                                                      |                         |          |
| This computer currently has Windows Boot Manager on it. Wh                                                                                                    | hat would you like to do?                            |                         |          |
| Install Ubuntu alongside Windows Boot Manager<br>Documents, music, and other personal files will be kept. You can describe the second second s | choose which operating system you want each time t   | the computer starts up. |          |
| C Erase disk and install Ubuntu<br>Warning: This will delete all your programs, documents, photos, m<br>Advanced Features None selected                                                                                                    | nusic, and any other files in all operating systems. |                         |          |
| Something else                                                                                                    | artitions for Ubuntu.                                |                         |          |
| une can o cance an realize participant you acit, or convole manaple po                                                                                                    |                                                      |                         |          |
|                                                                                                    |                                                      |                         |          |
|                                                                                                    |                                                      |                         |          |
|                                                                                                    |                                                      |                         | V        |
|                                                                                                    |                                                      |                         | 1        |
|                                                                                                    |                                                      | Quit Back               | Continue |
|                                                                                                    |                                                      |                         |          |
|                                                                                                    |                                                      |                         |          |

• The next screen - to choose the partition where Ubuntu will be installed - this step may no longer appear, and the installation automatically makes the choice in the partition already created.

|                                                      |                                        | Install                                     |      |      | - 😣         |
|------------------------------------------------------|----------------------------------------|---------------------------------------------|------|------|-------------|
| Install Ubuntu alongs                                | ide Windows Boot                       | Manager                                     |      |      |             |
| Select drive: /dev/nvme0n1 - 1.0 TB                  | PC SN730 NVMe WDC 1024GB               |                                             |      |      | 959.9 GB 💌  |
| Allocate drive space by dragging the                 | divider below:                         |                                             |      |      |             |
| Files (45.7 GB)<br>/dev/nvme0n1p3 (ntfs)<br>250.5 GB | **                                     | Ubuntu<br>/dev/nvme0n1p4 (ext4)<br>755.1 GB |      |      |             |
| 4 smaller partitions are hidden, use the adve        | nced partitioning tool for more contro | ol                                          |      |      |             |
|                                                      |                                        |                                             |      |      |             |
|                                                      |                                        |                                             |      |      |             |
|                                                      |                                        |                                             | Quit | Back | install Now |
|                                                      |                                        |                                             |      |      |             |
|                                                      |                                        |                                             |      |      |             |
|                                                      |                                        |                                             |      |      |             |

- <u>Approch 2</u>: the 'install ubuntu alongside windows boot manager' option does not appear
- Choose something else
- We'll move on to the partitioning screen choose the partition you want to create

| nstallation type This computer currently has Windows Boot Manager on it. What would you like to do? Install Ubuntu alongside Windows Boot Manager Documents, music, and other personal files will be kept. You can choose which operating system you want each time the comput                                                                                                    | iter starts up. |      |          |
|----------------------------------------------------------------------------------------------------|-----------------|------|----------|
| This computer currently has Windows Boot Manager on it. What would you like to do? Install Ubuntu alongside Windows Boot Manager Documents, and other personal files will be kept. You can choose which operating system you want each time the comput                                                                                                    | iter starts up. |      |          |
| Install Ubuntu alongside Windows Boot Manager<br>Documents, music, and other personal files will be kept. You can choose which operating system you want each time the computer of the computer of the compute | iter starts up. |      |          |
|                                                                                                    |                 |      |          |
| Erase disk and install Ubuntu     Warning: This will delete all your programs, documents, photos, music, and any other files in all operating systems.     Advanced Features None selected                                                                                                    |                 |      |          |
| <ul> <li>Something else</li> <li>You can create or resize partitions yourself, or choose multiple partitions for Ubuntu.</li> </ul>                                                                                                    |                 |      |          |
| 7                                                                                                    |                 |      |          |
|                                                                                                    |                 | 0    |          |
|                                                                                                    |                 | 2    |          |
|                                                                                                    |                 |      | \        |
|                                                                                                    |                 |      |          |
|                                                                                                    | Quit            | Back | Continue |
|                                                                                                    |                 |      |          |

#### 😣 🗐 Install

#### Installation type

| Device       | Type    | Mount point     | Format?   | Size      | Used     | System | 1044 39 | 11010100     | 04.00        |
|--------------|---------|-----------------|-----------|-----------|----------|--------|---------|--------------|--------------|
| /dev/sda3    |         |                 | 6         | 134 MB    | unknown  |        |         |              |              |
| /dev/sda4    | ntfs    |                 | (1)       | 513 MB    | 293 MB   |        |         |              |              |
| /dev/sda5    | ntfe    |                 | 153       | 110000 MR | 43263 MB |        |         |              |              |
| free space   |         |                 |           | 117982 MB | 1        |        |         |              |              |
| /dev/3do7    | nifa    |                 |           | 05051410  | 7566 MB  |        |         |              |              |
| /dev/sda6    |         |                 | 9         | 8596 MB   | unknown  |        |         |              |              |
| free space   |         |                 | 0         | 0 MB      |          |        |         |              |              |
| + - Char     | nge)    |                 |           |           |          |        |         | New Partitio | n Table Reve |
| evice for bo | oot loa | der installatio | n:        |           |          |        |         |              |              |
| /dev/sda     | ATA SA  | MSUNG SSD P     | M84 (256. | 1 GB)     |          |        |         |              |              |
| 2            |         |                 |           |           |          |        |         |              | - 522        |
|              |         |                 |           |           |          |        | Quit    | Back         | Install No   |

#### Installation type

| free space    | <b>s</b> | da1 (fat32)      | <b>sda2 (fa</b><br>41.9 MB | t32) 📕 sda<br>134 | 3 (unknow<br>2 MB | vn) sda4 (ntfs)<br>513.8 MB | sda5 (ntfs)<br>119.9 GB | sda8 (ext4)<br>18.0 GB | sda9 (linux-<br>8.0 GB |
|---------------|----------|------------------|----------------------------|-------------------|-------------------|-----------------------------|-------------------------|------------------------|------------------------|
| Device        | Туре     | Mount point      | Format?                    | Size              | Used              | System                      |                         |                        |                        |
| /dev/sda5     | ntfs     |                  | 0                          | 119900 MB         | 43263 MB          |                             |                         |                        |                        |
| /dev/sda8     | ext4     | 1                | 1                          | 17983 MB          | unknown           |                             |                         |                        |                        |
| /dev/sda9     | swap     |                  | 0                          | 7999 MB           | unknown           |                             |                         |                        |                        |
| /dev/sda10    | ext4     | /home            | 1                          | 91999 MB          | unknown           |                             |                         |                        |                        |
| /dev/sda7     | ntrs     |                  |                            | 8365 MB           | 7566 MB           |                             |                         |                        |                        |
| /dev/sda6     |          |                  | 10                         | 8596 MB           | unknown           |                             |                         |                        |                        |
| free space    |          |                  |                            | 0 MB              |                   |                             |                         |                        |                        |
| + - Chan      | ge       |                  |                            |                   |                   |                             |                         | New Partition          | Table Revert           |
| Device for bo | otload   | ler installation | :                          |                   |                   |                             |                         |                        |                        |
| /dev/sda      | ATA SA   | AMSUNG SSD P     | M84 (256.                  | 1 GB)             |                   |                             |                         |                        | *                      |
|               |          |                  |                            |                   |                   |                             | Quit                    | Back                   | Install Now            |
|               |          |                  |                            |                   |                   |                             |                         |                        |                        |

## Step 9: the rest of the installation

• Select regional options

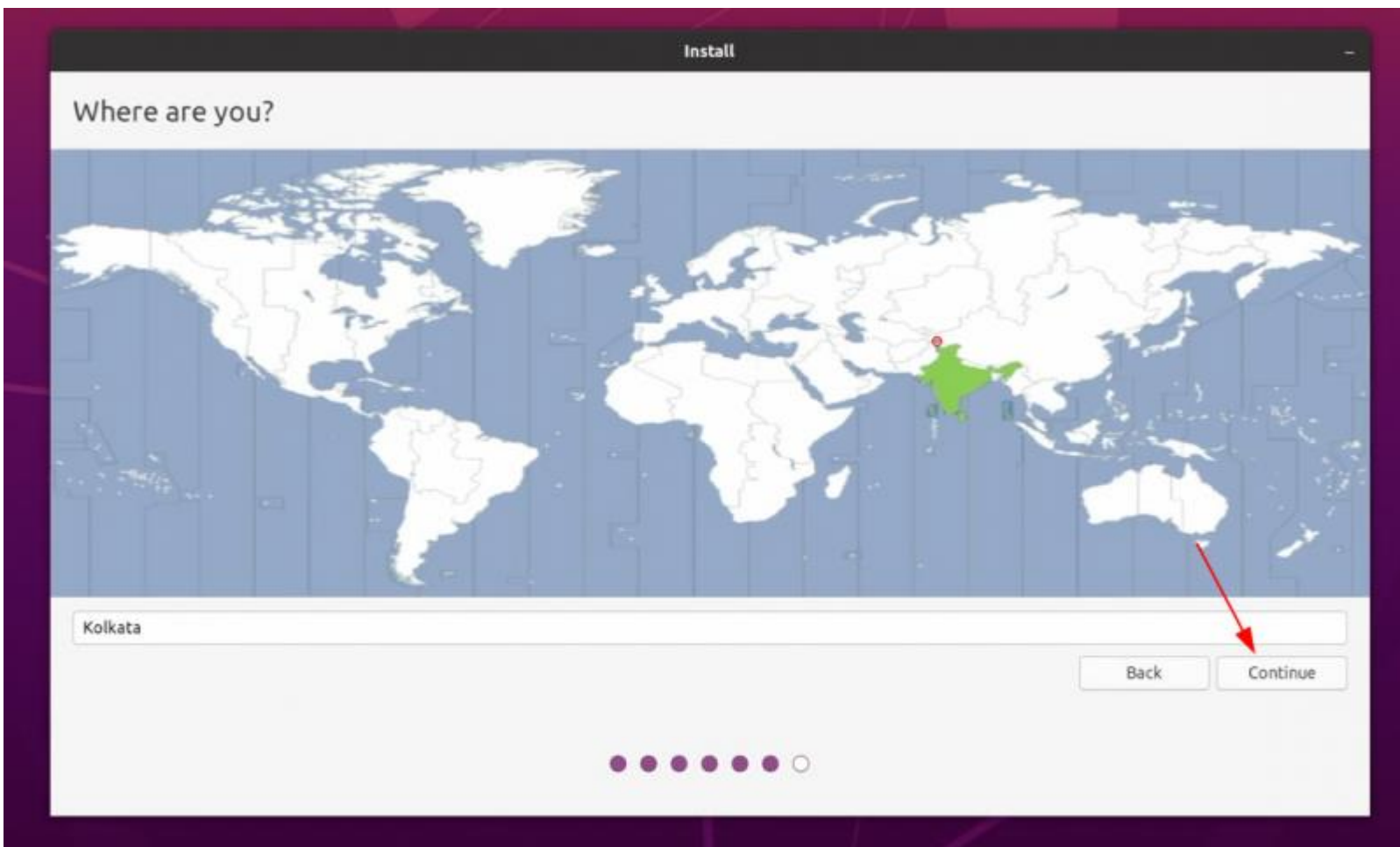

• Enter user information

|                                                                                                    | Install                                                            |               |    |             |
|----------------------------------------------------------------------------------------------------|--------------------------------------------------------------------|---------------|----|-------------|
| Who are you?                                                                                            |                                                                    |               |    |             |
| Your name:<br>Your computer's name:<br>Pick a username:<br>Choose a password:<br>Confirm your password: | abhishek<br>its-foss<br>The name it uses when it talks<br>abhishek | Cood password |    |             |
|                                                                                                    |                                                                    | •             | Ba | ck Continue |

### • Ubuntu is here to copy files and create directories

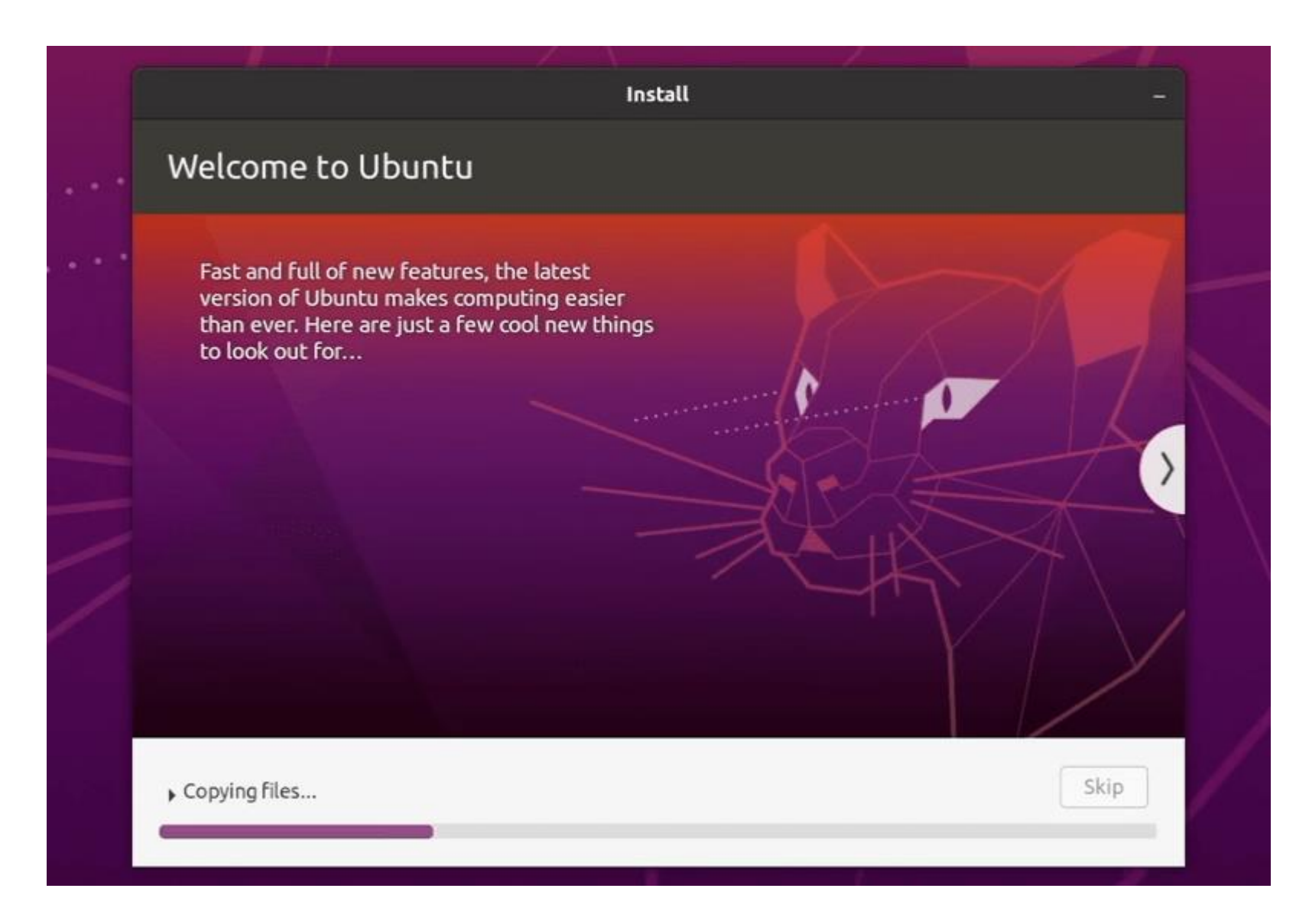

#### • Reboot and remove USB key

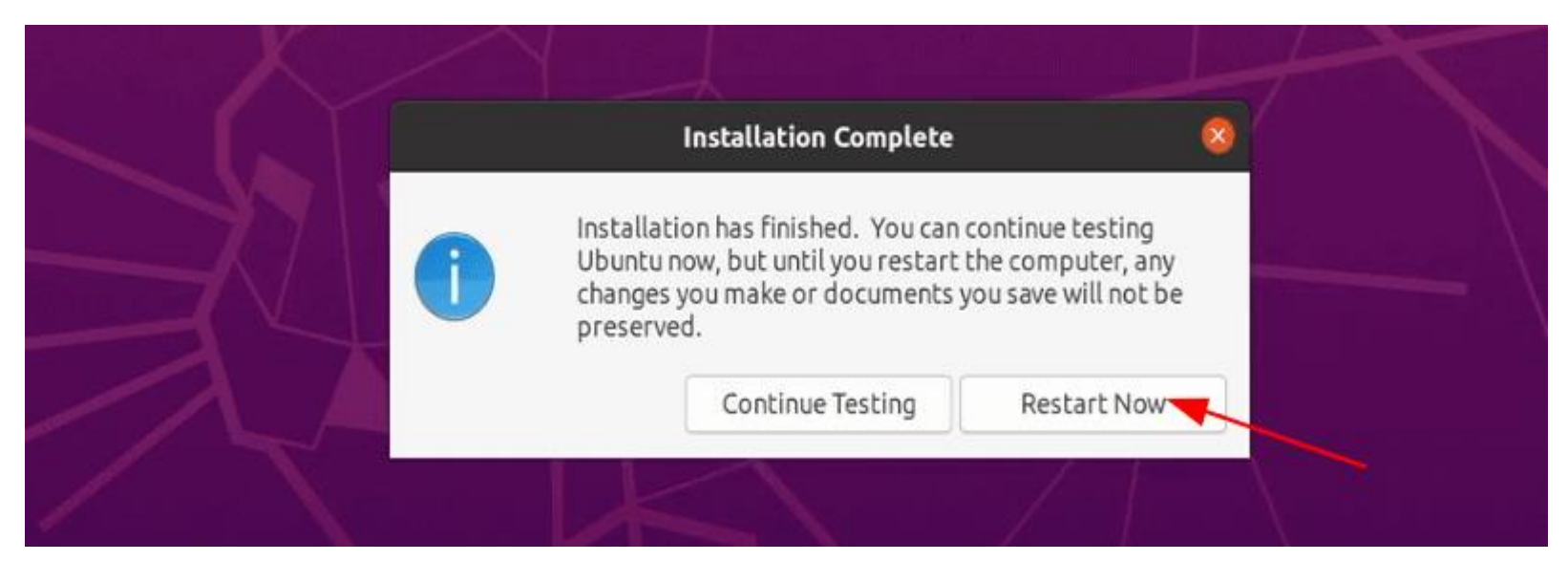

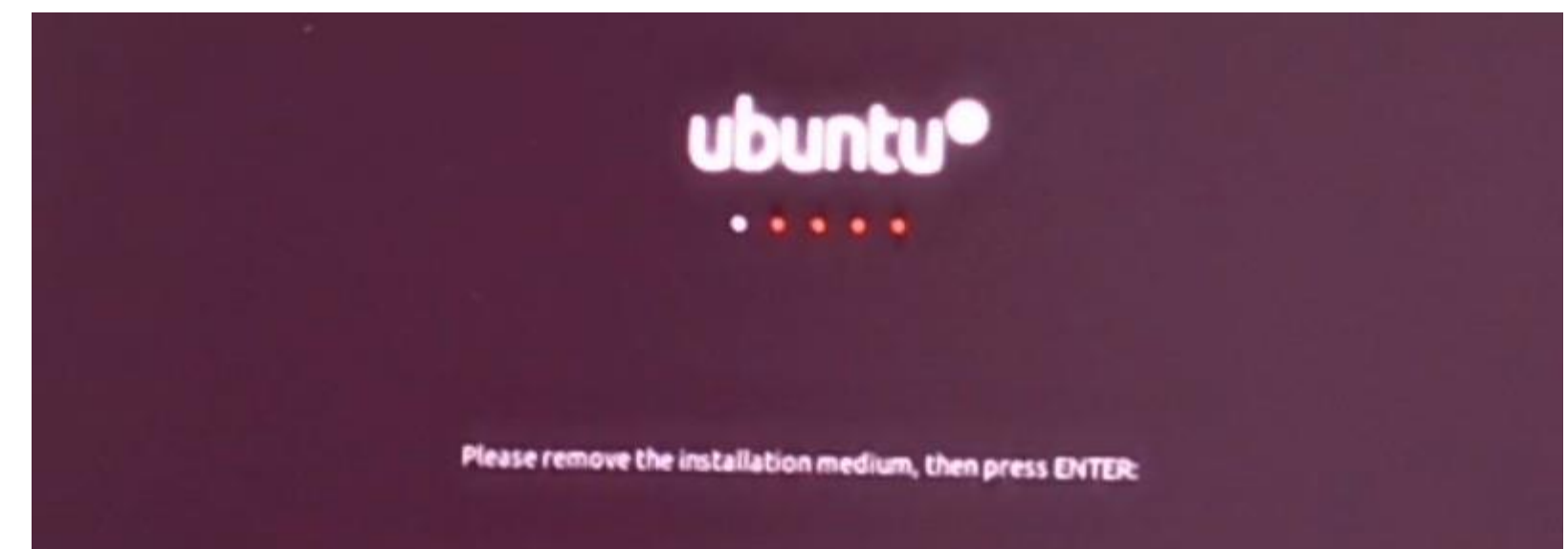

• The boot list for choosing to start Windows or Ubuntu

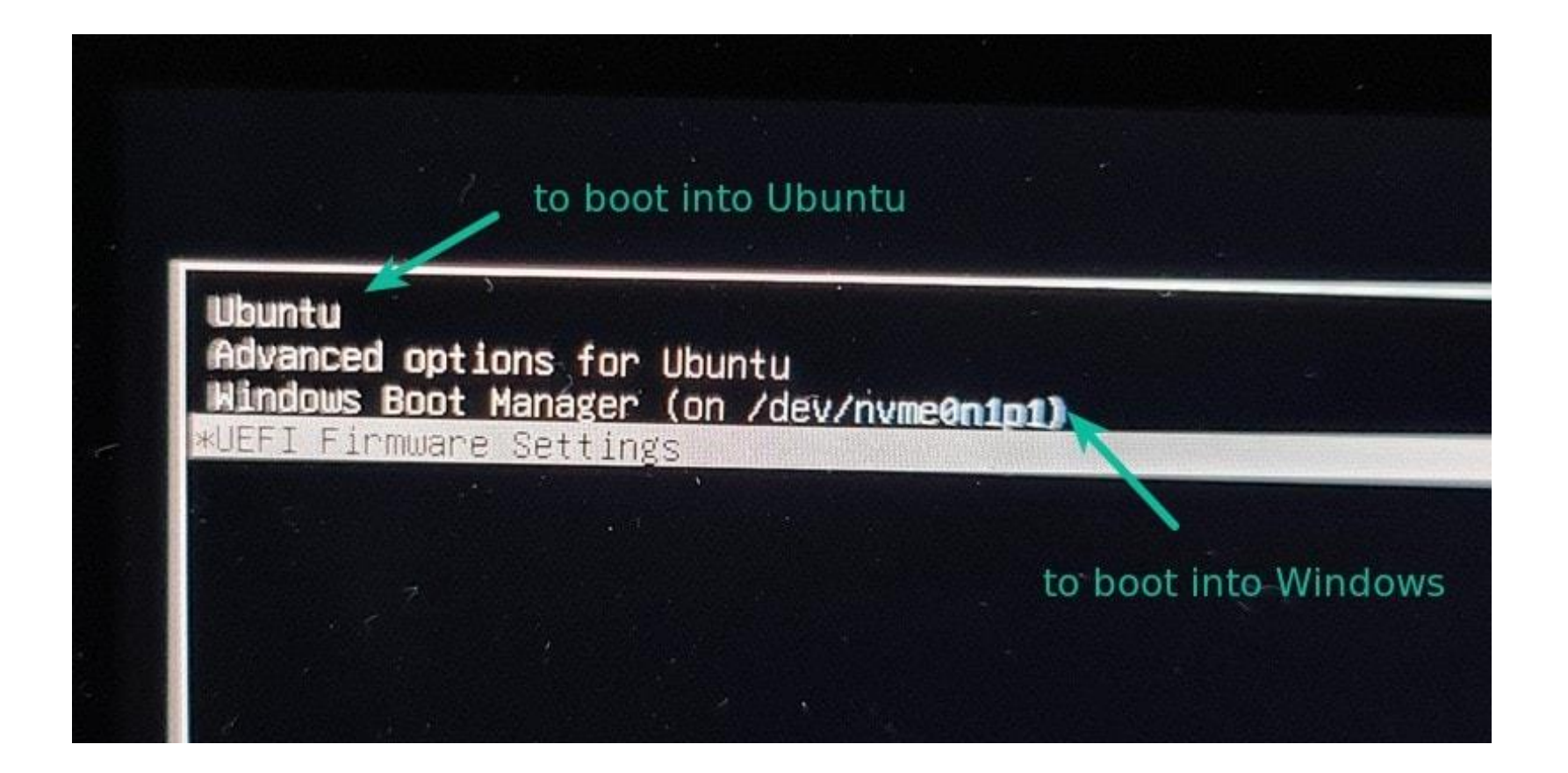